## Accessing Glow From Home

1. Search for 'Glow' using Google, Safari or another search engine.

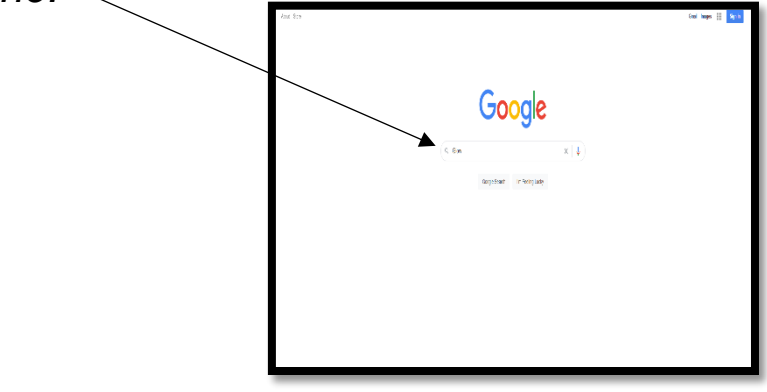

2. Select the first result 'Glow – Sign In – RM Unify.

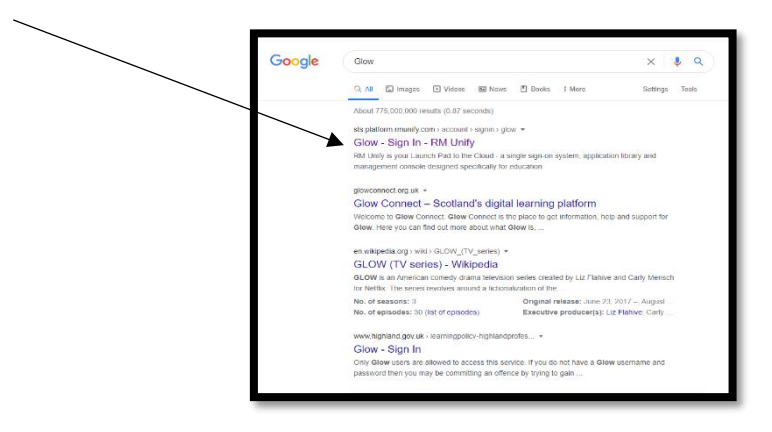

3. Enter login details. Your child's username will begin with gw.

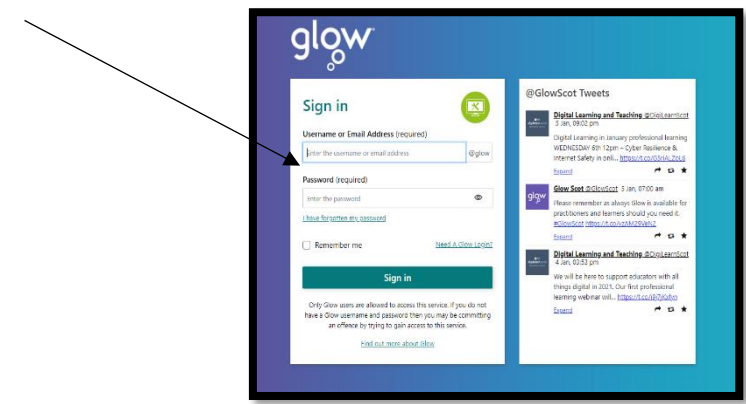

4. Once signed in, you will see tiles on the Glow Launch Pad. Depending on the age/stage of your child, they may not have as many tiles as can be seen here.

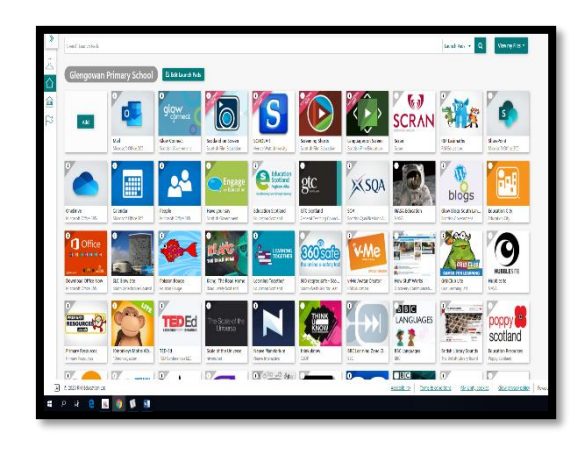

5. Your child's teacher will contact your child every day by email or on Google Classroom. These can both be accessed here.

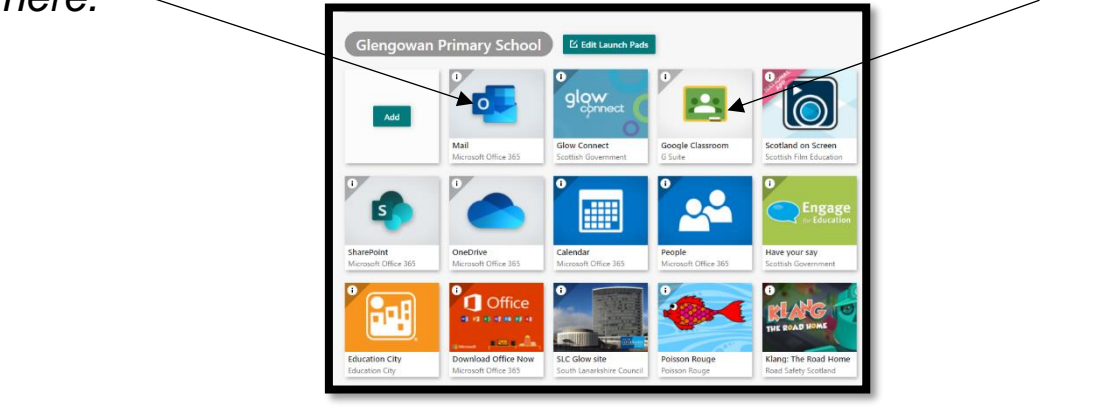

6. If you have any issues with Glow, please do not hesitate to contact Mr Urquhart at school or by email:

gw11urquhartcalum@glow.sch.uk